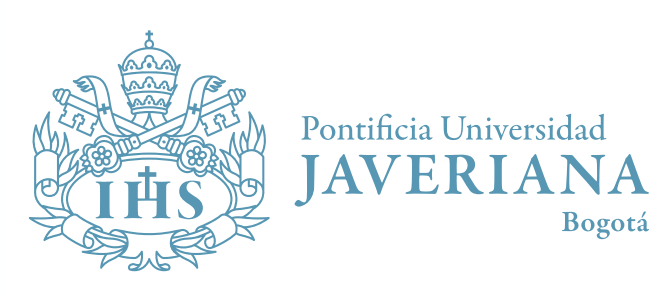

Paso a paso para radicar una PORSFD en la JAVERIANA 0

Hacer clic en el botón "Tramite su PQRSFD aquí: Sede Central, Bogotá" si su mensaje va dirigido a la Javeriana en Bogotá, o en el botón "Tramite su PQRSFD aquí: seccional Cali", si es para la Javeriana en Cali.

Bogotá

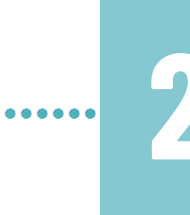

Identifique qué tipo comentario quiere expresar revisando la definición de Petición, Queja, Reclamo, Sugerencia, Felicitación o Denuncia en el recuadro que encuentra en la plataforma.

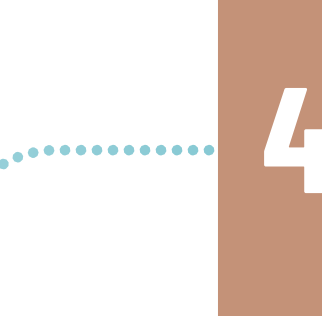

Escoja la casilla de acuerdo al tipo de mensaje que desea dejar, teniendo en cuenta las definiciones del recuadro expresadas en el **paso 3**.

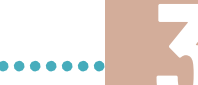

Elija la opción "Enviar un ticket".

Llene la información solicitada en el formulario.

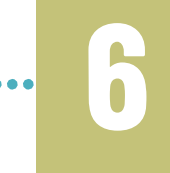

Seleccione la opción "No soy un robot".

Pulse el botón "Enviar ticket".

Recibirá un mensaje en el correo electrónico registrado con el número de ticket asignado. Con este número puede consultar el estado y/o respuesta de su PQRSFD a la Universidad.

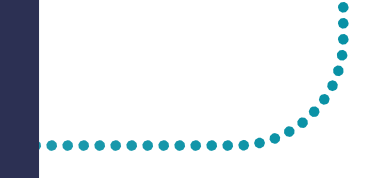

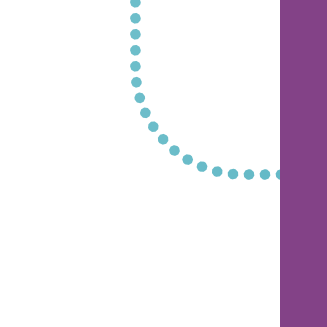

Para consultar el estado de radicación de la PQRSFD puede ingresar de nuevo al enlace "Atención PQRSFD" en el portal de la Javeriana y elegir la opción **"Ver** tickets existentes".

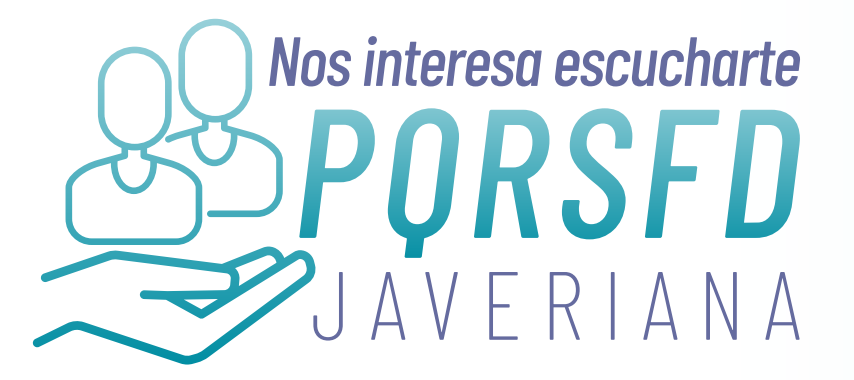